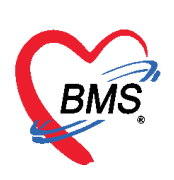

# คู่มือการปรับตั้งค่าเริ่มต้นโปรแกรม BMS-HOSxP XE เมื่อขึ้นปีใหม่ ประกอบไปด้วยเนื้อหา ดังนี้

| 1.การปรับตั้งค่าหมายเลข HN    | หน้า 2-3 |
|-------------------------------|----------|
| 2.การปรับตั้งค่าหมายเลข AN    | หน้า 3   |
| 3.การปรับตั้งค่าหมายเลข XN    | หน้า 4-5 |
| 4.การปรับตั้งค่าหมายเลข REFER | หน้า 5-7 |
| 5.การปรับตั้งค่าหมายเลข DN    | หน้า 7   |

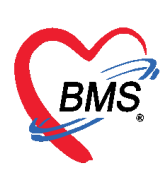

# <u>1. การปรับตั้งค่าหมายเลข HN</u>

ให้เข้าไปกำหนดค่าเริ่มต้น ที่ตาราง opdconfig โดยเปลี่ยนเลขใน Field : hnstartnumber ให้ เป็นหมายเลข HN ตามที่โรงพยาบาล ต้องการใช้ เช่นต้องการให้ขึ้นตามปี พ.ศ.ก็กำหนดเท่ากับ 60000000 เป็นค่าตั้งต้น

### ขั้นตอนการตั้งค่าเริ่มต้น

ไปที่ เมนู > Tools >Data > SQL Query

| 0      | BM5-HOS.vP XE 4.0 : 4.5910.29 DB : sa@127.0.0.1:hos4 [My/SQL3306]                                                                                        |                          |                         |                       |                                   |                                                                                      | ?×_∂X             |
|--------|----------------------------------------------------------------------------------------------------|--------------------------|-------------------------|-----------------------|-----------------------------------|--------------------------------------------------------------------------------------|-------------------|
| X      | Applicat OPD Reg Refer Rei โกษนาก                                                                                                    | nn PCU Psychiat Physic R | IPD Regi Nurse Doctor D | ental ER EMS Dispensa | Pharmac Finance Laboratc Radiolog | Operatio CheckUp Blood Ba Back Off KPI Laund                                         | iry GIS HHC Tools |
| System | Data Report Data Report                                                                                                    | Document DB              | DataCenter Messenger    | System OPD IPD        | DISP FINANCE Lab Inventory        | nายภาพปาบัล + HR +<br>งานห้องผ่าสัล + Queue +<br>X-Ray จิลเวช PCIL + Form Decigner + | Help              |
| ÷      | SQL Query                                                                                                    | Report Backup            | Datacenter              |                       | Setting                           | · · · · · · · · · · · · · · · · · · ·                                                | Help v            |
|        | SQL Query<br>SQL Query<br>Workenwentmonitor<br>Image Scan Monitor<br>User List<br>DataSnap Server<br>Activity List<br>Connection Server<br>Data Transfer |                          |                         |                       |                                   |                                                                                      |                   |

รูปที่ 1 แสดงเมนูการเข้า SQL Query

- 1. เปิดตาราง opdconfig โดยใช้คำสั่ง select \* from opdconfig
- 2. กดปุ่ม **Run**
- 3. กำหนดเป็นเลข HN ลำดับก่อนหน้าเลขที่ต้องการใช้เพื่อ ตั้งต้นของปีใหม่ลงในช่อง

hnstatnumber เช่น 600000000 เป็นต้น

4. กดปุ่ม **Update** 

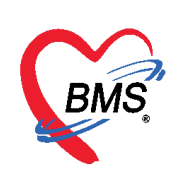

| SQL Query 4                                          |               |                    |                                 |              |
|------------------------------------------------------|---------------|--------------------|---------------------------------|--------------|
| Run Save Execute Opdate                              | Excel Export  | ixport Data 🛛 ြ Lo | ad from file                    | ╊ Append     |
| SQL                                                  |               |                    |                                 |              |
| Tables opdconfig - Jilter<br>select * from opdconfig |               | ใส่เลขที่ต้องกา•   | รกำหนด ในช่อง<br>- เช่น 6000000 |              |
| Result Query Design Pivot Grid RAW Object Info       |               | Inistartinumbe     | 1.28.0000000                    |              |
| Drag a column h nere to group by that column         |               | 3                  |                                 |              |
| ansta epcode fbscode                                 | hnstartnumber | nospitalname       | hospitalcode                    | opd pcut sst |
| เปิดตาราง opdconfig โดยใช้คำ                         | 60000000      |                    |                                 | ไทย          |
| तेंश select * from opdconfig                         |               |                    |                                 |              |

รูปที่ 2 แสดงขั้นตอนการตั้งค่า hn เริ่มต้นที่ตาราง opdconfig

หลังจากตั้งค่าที่ตาราง opdconfig แล้ว เมื่อกดปุ่มลงทะเบียนใหม่ที่หน้าจอ เมนู OPD Registry > OPD Card จะได้เลข HN ในช่องที่เริ่มต้นตามที่ตั้งไว้ และเลขจะรันต่อโดยอ้างอิงเลข HN ล่าสุดจากตาราง Serial โดยสามารถใช้คำสั่ง Select \* from serial where name like "%HN%"เพื่อตรวจสอบ

| SQL Query                                         |                  |      |              |  |  |
|---------------------------------------------------|------------------|------|--------------|--|--|
| 🛞 Run 📔 Save                                      | Execute 📀 Update | X    | Excel Export |  |  |
| SQL                                               |                  |      |              |  |  |
| Tables serial                                     | + Filter         |      |              |  |  |
| Select * from serial where name like '%HN%'       |                  |      |              |  |  |
| Result Query Designer Pivot Grid RAW Object Info  |                  |      |              |  |  |
| Drag a column header here to group by that column |                  |      |              |  |  |
| name                                              | serial_no        | hodi | hos_guid     |  |  |
| 1 HN                                              | 60000001         |      |              |  |  |
| opd_hn_change_id                                  | 31               |      |              |  |  |

รูปที่ 3 แสดงหมายเลข HN ที่ตาราง serial

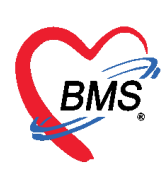

### <u>2.การปรับตั้งค่าหมายเลข AN</u>

ในส่วนของหมายเลข AN เมื่อถึงวันที่ 1 มกราคม ของทุกๆ ปี โปรแกรม BMS-HOSxP XE จะเปลี่ยน ค่าให้อัตโนมัติไม่ต้องกำหนดค่าเพิ่มเติมใดๆ ซึ่งจะได้รูปแบบเป็น ปี พ.ศ. ขึ้นต้น เช่น 60000001

**หมายเหตุ** : สำหรับรูปแบบการออกหมายเลข AN แบบ ปี พ.ศ. โดยมีการตั้งค่า an\_style = 0 (ที่ตาราง Sys\_var)

### <u>3.การปรับตั้งค่าหมายเลข XN</u>

สามารถกำหนดค่าได้ที่ ตาราง serial โดยเพิ่มค่า serial สำหรับที่จะใช้ขึ้นมาใหม่ และกำหนดค่า ตัวเลขที่จะเป็นหมายเลขลำดับแรกที่จะใช้ของปี

#### <u>ขั้นตอนการตั้งค่าเริ่มต้น</u>

1. ใช้คำสั่ง insert into serial (name,serial\_no) values ('xn-2017',6000000)

| SQL Query                     | 2                            | ใช้อำสั่ง insert into serial |
|-------------------------------|------------------------------|------------------------------|
| 💿 Run 📔 Save                  | Execute 🕐 Updat              | (name,serial_no)             |
| SQL                           |                              | values ('xn-2017',6000000)   |
| Tables serial                 | <b>F</b> [1]                 |                              |
| <b>insert into</b> serial (na | ame,serial_no) <b>valu</b> e | es ('xn-2017',6000000)       |

2. กดปุ่ม **Execute** 

รูปที่ 4 แสดงการเพิ่ม serial สำหรับ XN

สามารถตรวจสอบการเพิ่ม ค่า ที่ตาราง serial ได้ โดยใช้คำสั่ง select \* from serial where name like "xn-%"

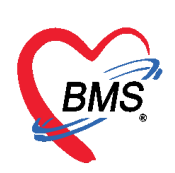

บริษัท บางกอก เมดิคอล ซอฟต์แวร์ จำกัด เลขที่ 2 ขั้น 2 ซ.สุขสวัสดิ์ 33 แขวง/เขต ราษฎร์บูรณะ กรุงเทพมหานคร โทรศัพท์ 0-2427-9991 โทรสาร 0-2873-0292

เลขที่ประจำตัวผู้เสียภาษี 0105548152334

| SQL Query                                         |                   |                        |                        |             |
|---------------------------------------------------|-------------------|------------------------|------------------------|-------------|
| 🐼 Run 📑 Save                                      | Execute           | 👏 Update 🛛 💌 Ex        | cel Export Export Data | 🕒 Load from |
| SQL                                               |                   |                        |                        |             |
| Tables serial                                     | •                 | Filter                 |                        |             |
| select * from serial                              | <b>vhere</b> name | e <b>like</b> "xn-20%" |                        |             |
| Result Query Designer Pivo                        | t Grid RAW 0      | bject Info             |                        |             |
| Drag a column header here to group by that column |                   |                        |                        |             |
| name                                              | serial_no no      | odi hos_guid           | hos_guid_ext           |             |
| >xn-2016                                          | 1                 |                        |                        |             |
| xn-2017                                           | 6000000           |                        |                        |             |
|                                                   |                   |                        |                        |             |

รูปที่ 5 แสดงหมายเลข XN ที่ตาราง serial

# 4. การปรับตั้งค่าหมายเลข REFER

#### **4.**1 การกำหนดค่าเลขรับเข้า (Refer In)

สามารถกำหนดค่าได้ที่ ตาราง serial

ขั้นตอนการตั้งค่าเริ่มต้น

- 1. ใช้คำสั่ง Select \* from serial where name like "%refer%"
- 2. กำหนดค่าตัวเลขลำดับก่อนหน้าที่ต้องการ ในช่อง serial\_no ที่ชื่อ i\_refer\_number
- 3. กดปุ่ม **Update**

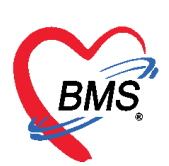

บริษัท บางกอก เมดิคอล ซอฟต์แวร์ จำกัด

เลขที่ 2 ชั้น 2 ซ.สุขสวัสดิ์ 33 แขวง/เขต ราษฎร์บูรณะ กรุงเทพมหานคร

โทรศัพท์ 0-2427-9991 โทรสาร 0-2873-0292

เลขที่ประจำตัวผู้เสียภาษี 0105548152334

| SQL Query                    |                 | 3                         |   |
|------------------------------|-----------------|---------------------------|---|
| 🐼 Run 📑 Save                 | Execute         | 🔅 Update 🛛 🗵 Excel Expor  | t |
| SQL 1                        |                 |                           |   |
| Tables serial                |                 | Filter                    |   |
| select * from serial         | where name      | ne <b>like</b> "%refer%"  |   |
| Result Query Designer Pivot  | Grid RAW        | Object Info               |   |
| Drag a column header here to | group by that   | column                    |   |
| name                         | serial_no       | nod hos_guid              |   |
| o_refer_number               | 40781           | 2                         |   |
| I _refer_number              | 60000 🗘         |                           |   |
| refer_reply_id               | 1               |                           |   |
| รูปที่ 6 แสดงการ             | เพิ่ม serial สำ | หรับเลขรับเข้า (Refer In) |   |

#### **4.2** การกำหนดค่าเลขส่งต่อ (Refer Out)

ในส่วนของหมายเลขส่งต่อ (Refer Out) เมื่อถึงวันที่ 1 มกราคม ของทุกๆ ปี โปรแกรม BMS-HOSxP XE จะเปลี่ยนค่าให้อัตโนมัติไม่ต้องกำหนดค่าเพิ่มเติมใดๆ โดยเมื่อมีการออกเลขส่งต่อในหน้าจอโปรแกรม BMS-HOSxP XE โปรแกรมจะเพิ่ม serial ตัวใหม่ สำหรับ เลขส่งต่อ (Refer Out) มาให้โดยชื่อ refer\_out\_number และตามด้วย ปี พ.ศ. เช่น refer\_out\_number\_60

โดยสามารถตรวจสอบ โดยใช้คำสั่ง

- 1. ใช้คำสั่ง Select \* from serial where name like "refer\_out%"
- 2. กดปุ่ม **Run**

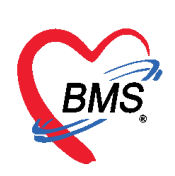

| SQL Query                                         |                 |             |                    |                         |        |
|---------------------------------------------------|-----------------|-------------|--------------------|-------------------------|--------|
| 🐼 Run 📑 Save                                      | Execute         | 🧑 Update    | e 🛛 🛛 Excel Export | Export Data 🕒 Load from | m file |
| SQL                                               |                 |             |                    |                         |        |
| Tables serial                                     |                 | - Filter    |                    |                         |        |
| select * from serial                              | <b>vhere</b> na | me like ":  | refer_out%"        |                         |        |
| Result Query Designer Pivot Grid RAW Object Info  |                 |             |                    |                         |        |
| Drag a column header here to group by that column |                 |             |                    |                         |        |
| name                                              | serial_no       | nodi hos_gu | iid                | hos_guid_ext            |        |
| >refer_out_number_59                              | 7               |             |                    |                         |        |
| refer_out_number_60                               | 1               |             |                    |                         |        |
|                                                   |                 | •           |                    |                         |        |
|                                                   |                 |             |                    |                         |        |

รูปที่ 7 แสดงการเพิ่ม serial สำหรับเลขส่งต่อ (Refer Out)

### <u>การปรับตั้งค่าหมายเลข DN</u>

ในส่วนของหมายเลข DN เมื่อถึงวันที่ 1 มกราคม ของทุกๆ ปี โปรแกรม BMS-HOSxP XE จะเปลี่ยน ค่าให้อัตโนมัติไม่ต้องกำหนดค่าเพิ่มเติมใดๆ ซึ่งจะได้รูปแบบเป็น ปี พ.ศ. ขึ้นต้น เช่น 6000001